# 附件 2

# 广西教育科学规划课题网上 申请结题操作流程

从 2022 年起, 广西教育科学规划课题均需由课题负责人通 过课题管理系统登录本人账号进行网上申请结题, 不得使用课题 组成员的账号进行申请结题操作。

2022 年之前立项的课题,课题负责人请按照此操作流程进行,2022 年及之后通过系统立项的课题,课题负责人可从此操作流程的第三点(三)开始参照进行。

请完整阅读此操作指南,明确当中"注意事项"后,再进行 具体操作。请注意检查上传材料的清晰度。操作方法为勾选课题 后点击"上传材料"按钮,点击已上传材料的文件名进行预览。 如需替换已上传材料,则点击材料文件名右侧"×"删除,再重 新上传。系统中上传的材料均可使用此方法进行预览和替换。

# 一、进入系统

广西教育科学规划课题管理信息系统(https://ghkt.gxeduyun.edu.cn/)目前只能在电脑端进行操作,推荐使用 360 浏览器极速模式打开系统。

系统开放时间为每天 6:00 至 23:59,其余时间为系统维护 时间,此时间内用户无法登录系统,操作数据也不被保留。

# 二、注册用户

点击"注册用户"按钮,进入到用户注册协议界面,认真阅 读内容后如无异议,点击"同意用户协议"。于页面左上方选择 "个人用户",填写带"\*"的必填项:真实姓名、性别、身份 证号码、电子邮箱、所在单位、密码、手机号码、确认密码、短 信验证码等,完成后点击"提交",即刻生成账号密码。在首页 登录界面输入账号(即身份证号)、密码、验证码即可登录成功。

#### 注意事项:

(1)本系统为实名制系统,不支持个人有多个账户,已经 注册过的用户请使用原账户,登录账号为身份号码。如需要找回 密码,需要点击登录界面首页的"忘记密码",通过注册时的手 机号找回。

(2)身份证号和所在单位信息在注册之后就不可修改,请 谨慎、如实填写。其他信息可在登录账号后点击页面右上方"用 户信息"处进行修改。

(3)课题负责人在注册时需正确选择所在单位。点击词条 右侧">"逐级找到课题负责人当前所在单位名称,点击单位名称前的小圆圈"O"选中,选中后单位名称显示为蓝色。如未能 找到当前所在单位或单位名称有误或对应上级课题管理单位有 误的,请与广西教育科学规划办联系。

#### 三、申请结题

2022年之前未通过系统申报获批立项的课题,申请结题时,

需逐一完成填写课题基本信息、上传立项阶段材料、上传结题阶段材料、将结题材料提交至上一级共4个步骤,点击左侧菜单栏 "课题管理"→"课题信息录入"完成前两个步骤,点击"课题 管理"→"结题申请"完成后两个步骤。

2022 年及之后通过系统申报获批立项的课题,在申请结题时,需要首先完成系统中所有阶段的材料上传并通过审核,再直接点击"结题申请"进入,从上传结题阶段材料这一步骤开始。

(一) 填写课题基本信息

1. 基本信息填报

点击左侧菜单栏"课题管理"→"课题信息录入"进入,点 击界面的"基本信息填报"按钮,弹出课题基本信息的填写,带 "\*"为必填项:课题名称、关键词、课题类别、学科分类、研 究类型、预期成果、所属系统、所在地市、摘要等,填写完后点 击右下角"保存"按钮。

注意事项:

(1) 请填写申请结题的课题最终确定的课题名称。

(2)请对照课题立项通知书或公布文件,正确选择课题类别。若因课题类别选择错误而导致结题材料不能通过系统正确提交的,后果由课题负责人自负。

(3)课题基本信息仅能由课题负责人填写和修改,一经提交后,课题负责人及所有科研管理机构均无法进行修改操作,请 谨慎填写。

— 3 —

2. 当前课题组成员信息填写

(1)新增

请在课题基本信息填写保存后,再继续填写课题组成员信息。 点击"新增"按钮,出现当前登录人信息即课题负责人信息,补 齐相关信息后点击"保存",再次点击"新增"按钮添加课题组 成员,填写相关信息后点击"保存",课题组成员添加完成。

(2) 编辑

勾选需要编辑信息的课题组成员,点击"编辑"按钮,在弹 框内修改信息再点击"修改",即可保存新编辑的信息。

(3) 删除

勾选需要删除的课题组成员,点击"删除"按钮。

(4) 成员排序

将鼠标光标移至需要改变顺序的课题组成员姓名上,按住鼠标左键进行拖动更改成员排序。

#### 注意事项:

(1) 请先保存课题基本信息, 再填写课题组成员信息。

(2)当前用户填报的课题,默认为该课题负责人,可对课题进行修改和管理,不能变更为其他课题负责人。请该课题当前课题负责人注册账号进行课题信息填报。

(3)请正确填写课题负责人的通讯地址和手机号,以便后续纸质结题证书的寄送。

(4)课题信息录入时填写的课题组成员为当前最终确定的 课题组成员。填写课题组成员前需征得本人同意。请按照确定的

— 4 —

顺序正确填写课题组成员的姓名。

(二) 上传立项阶段的材料

1. 保存立项阶段材料

点击左侧菜单栏"课题管理"→"课题信息录入",在列表 中勾选相应课题,点击"上传材料"按钮,在"申报申请书"中 上传 PDF 格式、大小不超过 10M 的《申请评审书》(含签章的原 件扫描件),在"论证活页"中上传 PDF 格式、大小不超过 10M 的课题**立项通知书或立项公布文件**扫描件,在"课题信息录入" 中请不要上传论证活页。完成上述材料的上传后,点击"保存"。

2. 提交立项阶段材料

点击左侧菜单栏"课题管理"→"课题信息录入",在列表 中勾选已保存立项阶段材料的课题,点击"提交申请",在弹出 对话框中,正确填写课题编号(英文字符全部为大写,不含空格), 选择该课题批次名称"结题—2024年下半年集中受理结题", 点击"确定",即提交了本课题已保存的立项阶段材料。

注意事项:

请确认课题基本信息、课题负责人及课题组成员信息、课题 立项阶段的材料正确和完整后,再进行"提交"操作。

(三) 上传结题阶段的材料

1. 选择结题方式

点击左侧菜单栏"课题管理"→"结题申请",在课题列表 中勾选课题,点击"填写结题申请"。本次结题方式选择"集中 受理结题",结题时间选择2024年12月30日,点击"保存"。 2.保存结题阶段材料

点击左侧菜单栏"课题管理"→"结题申请",在课题列表 中勾选状态为"待结题"字样的课题,点击"上传材料"。上传 的材料分别为《广西教育科学规划课题结题申请书》(PDF格式 文件1个,大小不超过10M)、研究总报告的查重报告全文(PDF 格式文件1个,大小不超过10M)、其他研究成果及附件(ZIP 格式压缩包1个,大小不超过100M)。

#### 注意事项:

(1) 《结题申请书》需上传含签章的原件扫描件。

(2)查重研究总报告需上传本课题研究总报告的查重报告 全文,重复率达到要求(总文字复制比不超过20.00%),建议 使用中国知网个人查重服务、万方个人用户文献检测服务、维普 论文检测系统等任意一种进行查重。

(3)结题阶段只能上传一个其他研究成果及附件压缩包。 请课题负责人谨慎精选成果材料。

(4)在课题管理系统中申报获批立项的课题,请务必将材料目录(包括材料名称和系统中对应的检索位置)、课题立项通知书或立项公布文件扫描件合并至"研究成果及附件"处的压缩包中上传。

(四)将结题材料提交至上一级

上传材料完成后,预览检查材料情况,确认文本清晰度、信

息无误且无需修改后,勾选状态为"待结题"的课题,点击"提 交"按钮,完成申请结题操作,将材料提交至上一级。课题状态 显示"待结题审批"字样,说明材料提交成功。材料一经"提交", 不可撤回修改,请谨慎操作。

#### 注意事项:

自筹经费一般课题(C类)的课题负责人,请留意提醒本设 区市教育科学研究所或教育科学规划办或所在高等学校,及时将 课题材料提交上一级评审。

# 四、查看结题鉴定结果

广西教育科学规划领导小组办公室完成集中受理结题的课题鉴定后,将结果报广西教育科学规划领导小组审核,确认无误后予以公布。课题负责人可以点击左侧菜单栏"课题管理"→"结题申请",双击课题信息列表,在弹出页面下方可以查看课题"生命周期",横向拖动生命周期至课题结题阶段,可以查看下载结题证书盖章扫描件。